## 引き算アフィリ

# 取得したアフィリエイトリンクを PC・スマホサイトに反映させよう

## 目次

| ■取得したアフィリエイトリンクを PC・スマホサイトへ反映 | 3  |
|-------------------------------|----|
| ■ P C サイトへアフィリエイトリンクを反映させる方法  | 5  |
| ■スマホサイトへアフィリエイトリンクを反映させる方法    | 13 |
| ■サイトの再アップロード                  | 23 |

## ■取得したアフィリエイトリンクを PC・スマホサイトへ反映

ここまでで、「アフィリエイトリンクが貼られていないサイト」が 完成していると思います。

そして、前回のマニュアルまででアフィリエイトリンクの取得も完了しているので、

いよいよサイトへアフィリエイトリンクを反映させていきます。

あと一歩で完成なので、気負わず進めていきましょう!

#### [1]

「王道用サイト置き場」を開きます。

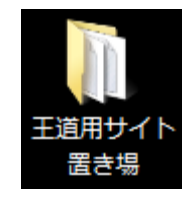

[2]

アフィリエイトリンクを反映させたいサイトのファルダを開きます。

| ●●● ● 王道用サイト置き場 →                                                                                                   |                                                                  |                                      |
|----------------------------------------------------------------------------------------------------|------------------------------------------------------------------|--------------------------------------|
| 整理 ▼ ライブラリに追加 ▼ 共有 ▼                                                                                                | 書き込む                                                             | 新しい                                  |
| 名前                                                                                                    | 更新日時                                                             | 利                                    |
| <ul> <li>▶ 001_車ー括査定</li> <li>▶ PC・SPテンプレート[王道編用]</li> <li>□ 記事/商品名 .txt</li> <li>□ 特定商取引法に基づく表示のURL.txt</li> </ul> | 2018/04/15 20<br>2018/04/12 10<br>2018/04/12 10<br>2016/08/01 23 | ):43 5<br>5:47 5<br>5:44 5<br>3:18 5 |

[3]

「記事/ジャンル名(車一括査定).txt」を TeraPad で開きます。

|                      | _車一括査定 ▶         |
|----------------------|------------------|
| 整理 ▼ ライブラリに追加 ▼ 共有 ▼ | 書き込む 新し          |
| 名前                   | 更新日時             |
| \mu img              | 2018/04/12 23:54 |
| 🌗 js                 | 2018/04/12 16:47 |
| 🖻 index.html         | 2018/04/15 16:45 |
| 🖻 index_s.html       | 2018/04/15 19:53 |
| 🗊 style.css          | 2018/04/11 9:57  |
| style_s.css          | 2018/04/11 10:29 |
| 🗎 サイトURL/車一括査定.txt   | 2018/04/15 20:42 |
| 📄 記事/車一括査定.txt       | 2018/04/16 10:42 |
|                      |                  |

#### 【4】

アフィリエイトリンク(3商品分)が、

PC用・スマホ用それぞれ記入されているか確認しておきましょう。

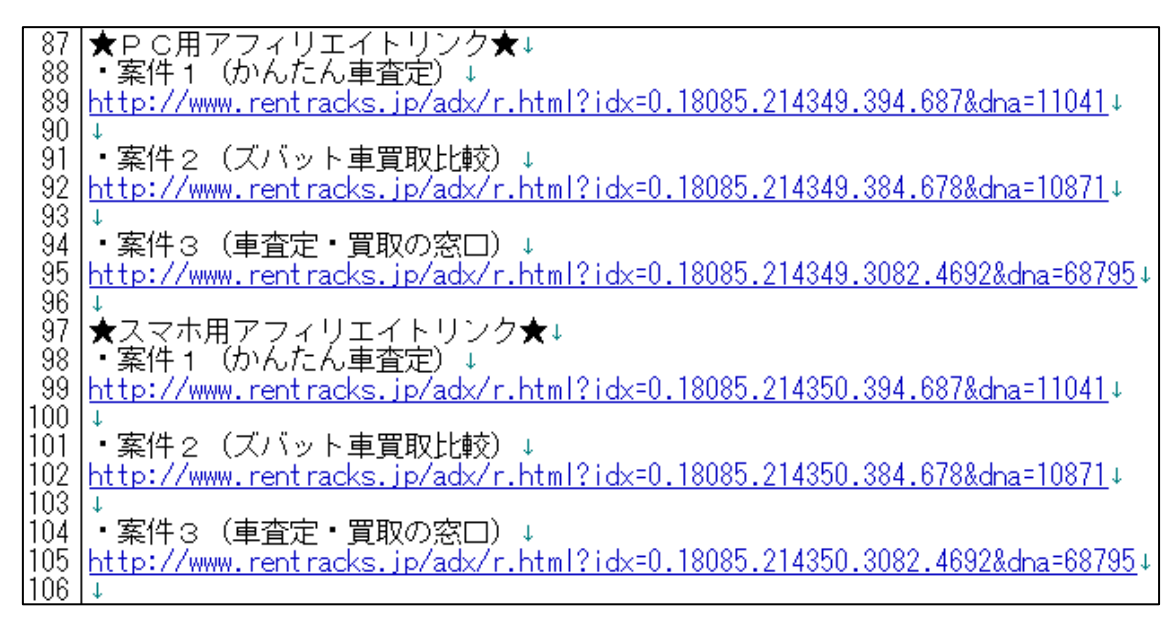

## ■PCサイトへアフィリエイトリンクを反映させる方法

それではまずは、

PCサイトからアフィリエイトリンクを反映させていきましょう。

#### [5]

「index.html」を TeraPad で開いてください。

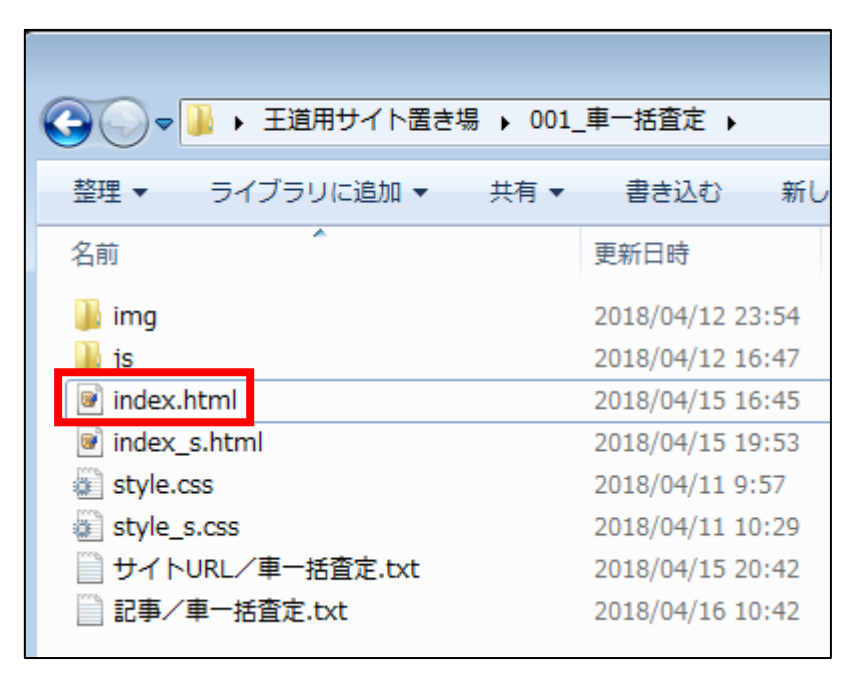

[6]

次に、「★案件1:PC用アフィリエイトリンク★」という蘭(2箇所)に、 案件1のアフィリエイトリンクを貼り付けていきます。

| 237 | KtdXdivelass="table_btn"Xspan_elass="ercen">t          |                            |
|-----|--------------------------------------------------------|----------------------------|
| 238 | <a href="&lt;sup">™★案件1:PC用アフィリエイトリンク★<sup>™</sup></a> | target=″_blank″>公式<br>サイト↓ |
| 239 | ↓                                                      |                            |
| 240 | ↓                                                      |                            |

#### 【7】

「記事/ジャンル名(車一括査定).txt」の ★PC用アフィリエイトリンク★・案件1に記入されている アフィリエイトリンクをコピーします。

| 87 | ★PC用アフィリエイト             | リンク★↓                        |                               |
|----|-------------------------|------------------------------|-------------------------------|
| 88 | ・案件1(かんたん車査知            | 宦) ↓                         |                               |
| 89 | http://www.rentracks.jp | <u>/adx/r.html?idx=0.180</u> | )85.214349.394.687&dna=11041↓ |
| 90 | ↓                       |                              |                               |
| 91 | ・案件2(ズバット車買_            | 切り取り(1)                      |                               |
| 92 | http://www.rentracks.   | コピー(C)                       | 4349.384.678&dna=10871↓       |
| 93 |                         | 折り返し反 (コピー(W)                |                               |

#### [8]

「index.html」に戻り、

「★案件1; PC用アフィリエイトリンク★」部分を削除して、

先程コピーしたアフィリエイトリンクを

「<a href="」と「" target="\_blank">」の間に貼り付けます。

93 〈td〉〈di 『Theo mikile Lth fixed of the mixed of the fixed of the f

▼2箇所目も忘れずに!

| 237 |                                                                                                    |
|-----|----------------------------------------------------------------------------------------------------|
| 238 | <a href="http://www.rentracks.ip/adx/r.html?idx=0.18085.214349.394.687&amp;dna=11041" target=" blank">公式<br/> くる href="http://www.rentracks.ip/adx/r.html?idx=0.18085.214349.394.687&amp;dna=11041" target=" blank"&gt;公式<br/> くる href="http://www.rentracks.ip/adx/r.html?idx=0.18085.214349.394.687&amp;dna=11041" target=" blank"&gt;公式<br/> くる href="http://www.rentracks.ip/adx/r.html?idx=0.18085.214349.394.687&amp;dna=11041" target=" blank"&gt;公式<br/> くる href="http://www.rentracks.ip/adx/r.html?idx=0.18085.214349.394.687&amp;dna=11041" target=" blank"&gt;公式<br/> くる href="http://www.rentracks.ip/adx/r.html?idx=0.18085.214349.394.687&amp;dna=11041" target=" blank"&gt;公式<br/> くろうくものです。</a> |
| 239 |                                                                                                    |
| 240 |                                                                                                    |

#### [9]

「上書き保存」します。

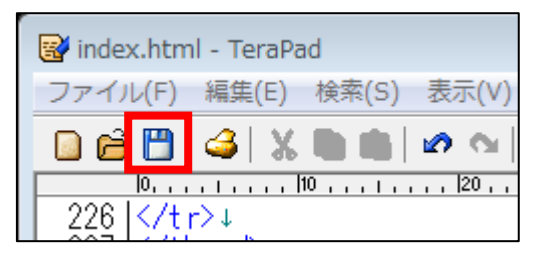

一度、サイトにアフィリエイトリンクが反映されているか確認してみましょう。

#### 【10】

「index.html」を Google Chrome で開きます。

- 「index.html」を右クリック
- ② 「プログラムから開く(H)」をクリック
- ③ 「Google Chrome」をクリック

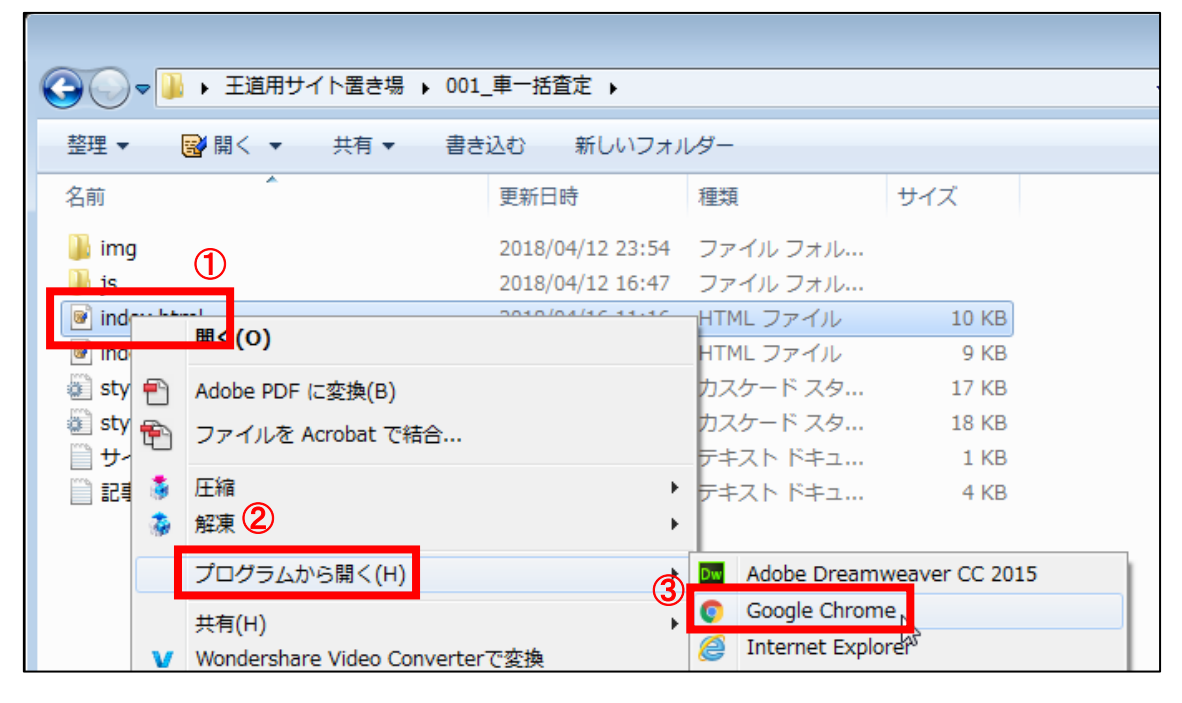

#### 【11】

今、編集したアフィリエイトリンクは、

「公式サイト」という緑のボタン(下にもう一箇所あり)に反映されています。 クリックしてリンクが飛ぶか確認してみましょう。

| ÷                                                                   | 査定時<br>間 | 最大査<br>定数◆ | 特典の<br>有無◆ | 利用者<br>数<br>教 | 確認電<br>話 |               |
|---------------------------------------------------------------------|----------|------------|------------|---------------|----------|---------------|
| 10<br>ままで<br>単本<br>かんたん車査定                                          | 約45秒     | 10社        | あり         | 35万人          | あり       | 公式<br>サイ<br>ト |
| <i>構直度で受快を<br/>最高額で売る</i><br>よバット車買取比較                              | 約45秒     | 10社        | あり         | 18万人          | あり       | 公式<br>サイ<br>ト |
| (また) - MHME 424 EF-CLUETAY     (大田市市市市市市市市市市市市市市市市市市市市市市市市市市市市市市市市市 | 約45秒     | 1社         | 無し         | 5万人           | あり       | 公式<br>サイ<br>ト |

※出典: かんたん車査定, ズバット車買取比較, 車査定・買取の窓口

#### 【12】

正常にリンク先へ飛べばOKです。

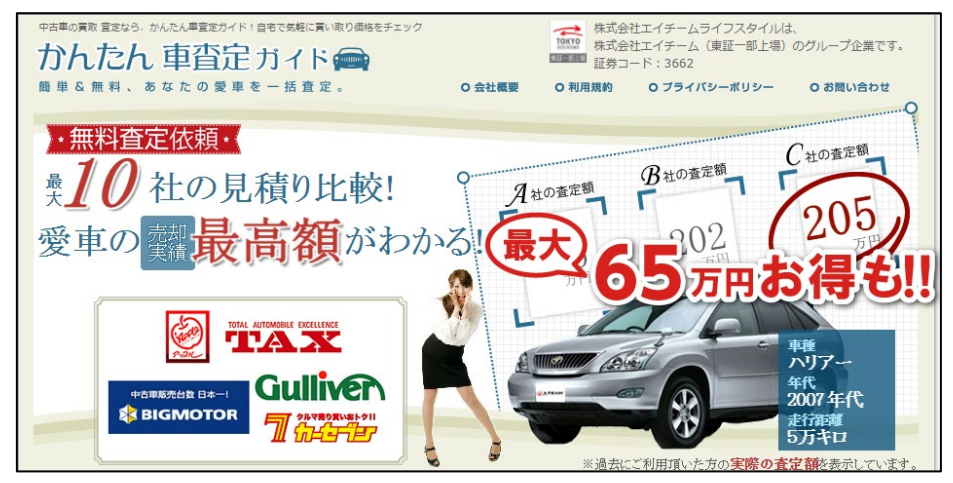

もしリンク先へ飛ばない場合は、アフィリエイトリンクが間違っているか、 「index. html」上で編集ミスが起きている可能性が高いです。

再度、よく確認してみましょう。

この要領で、2商品目、3商品名のアフィリエイトリンクも反映させましょう。

#### [13]

もう一度、「記事/ジャンル名.txt」に戻ります。

▼「記事/ジャンル名.txt」の「・案件2のアフィリエイトリンク」は、 「index.html」内の「★案件2:PC用アフィリエイトリンク★」(2箇所)へ。

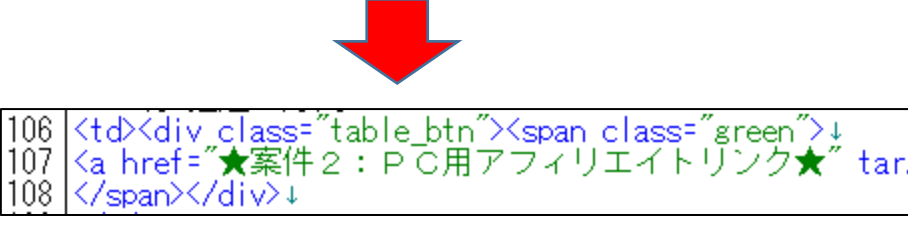

252 </span></div>↓

▼「記事/ジャンル名.txt」の「・案件3のアフィリエイトリンク」は、 「index.html」内の「★案件3:PC用アフィリエイトリンク★」(2箇所)へ。

94 |・案件3(車査定・買取の窓口)↓ 95 |<u>http://www.rentracks.jp/adx/r.html?idx=0.18085.214349.3082.4692&dna=68795</u>↓

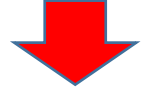

119 <div class="table\_btn"><span class="green">↓ 120 <a href="★案件3:PC用アフィリエイトリンク★" tar 121 </span></div>↓

263 <div class="table\_btn"><span class="green">↓ 264 <a href="★案件3:PC用アフィリエイトリンク★" tar 265 </span></div>↓

#### $\begin{bmatrix} 1 \\ 4 \end{bmatrix}$

#### 最終的にこのようになっていればOKです。

ミニーテラ していればOK 87 <img src="./img/kantankuruma.JPG" alt="" ><br>↓ 88 かんたん車査定↓ 89 ↓ oo |//////2↓ 90 40↓ 90 \$40↓ 91 10社</td↓ 92 6 In選C10万円</td↓ 93 {div\_class="table\_btn"><span\_class="green">↓ 93 {div\_class="table\_btn"><span\_class="green">↓ 94 <a href="http://www.rentracks.jp/adx/r.html?idx=0.18085.214349.394.687&dna=11041" target="\_blank">公3 95 </span></div>↓ 95 96 97 98 99 ↓ ↓ <img src="./img/zubat.JPG" alt="" ><br>
 スパット車買取比較↓
 100 101 102 103 10社

10社

10社 104 105 106 107 İŎ8 İŎŠ 110 111 ↓ ↓ 112 113 |ヽta>↓ <img src=″./img/kurumasatei.JPG″alt=″″><br>↓ |車査定・買取の窓口↓ 114 115 
116 117 118 119 20 21 22

| 231 | <img alt="" src="./img/kantankuruma.JPG"/><br>↓                                                                                                    |
|-----|----------------------------------------------------------------------------------------------------|
| 232 | かんたん東査定。                                                                                                    |
| 525 |                                                                                                    |
| 200 |                                                                                                    |
| 234 |                                                                                                    |
| 235 | 107±                                                                                                    |
| 236 | イトレート (10万円10万円1111111111111111111111111111111111111111111111111111111111111111111111111111111111111111111111111111111111111111111111111111111111111111111111111111111111 |
| 237 | <diy_class="table_btn"><span_class="green">↓</span_class="green"></diy_class="table_btn">                                                                                 |
| 238 | (a bref="btto://www.reptracks.in/adv/r.btml2id=0_18085_214349_394_6878dpa=11041" target=" black">//                                                                       |
| 220 |                                                                                                    |
| 200 |                                                                                                    |
| 24U | (v/ta)+                                                                                                    |
| 241 | (                                                                                                    |
| 242 | (                                                                                                    |
| 243 | td>1                                                                                                    |
| 244 | (immesses" /immesses IPG" alt="" )(hr))                                                                                                    |
| 245 |                                                                                                    |
| 245 | ハハンン  「半見4XxL4Xx*                                                                                                    |
| 240 |                                                                                                    |
| 247 | 45#945#9↓                                                                                                    |
| 248 | 107±                                                                                                    |
| 249 | す 抽選10万円↓                                                                                                    |
| 250 |                                                                                                    |
| 261 | (a baf="bttp://www.soptrode.jp/ody/r_btml2idy-0_19095_214249_204_6792dpo=10971" torget=" block"\//                                                                        |
| 201 | Califier = http://www.fentracks.jp/adx/f.html:fdx=0.10003.214343.304.0708dina=10071 = target= _Drank //_A                                                                 |
| 202 | SZSPARZZZ DIVZ4                                                                                                    |
| 253 |                                                                                                    |
| 254 |                                                                                                    |
| 255 | <td< th=""></td<>                                                                                                    |
| 256 | <pre>td&gt;t</pre>                                                                                                    |
| 257 | (ime src="//ime/kurumasatei IPG" alt="" ><br>                                                                                                    |
| 250 |                                                                                                    |
| 200 |                                                                                                    |
| 209 |                                                                                                    |
| 260 | (新345种9                                                                                                    |
| 261 | )                                                                                                    |
| 262 | イロンクロンクロンクロンクロンクロンクロンクロンクロンクロンクロンクロンクロンクロ                                                                                                    |
| 263 | KtdXdiv class=″table btn″Xspan class=″green″>↓                                                                                                    |
| 264 | (a bref="bttp://www.reptracks.ip/adv/r_btml?idv=0_18085_214349_3082_4692&dpa=68795"_target="_blapk")                                                                      |
| 285 |                                                                                                    |
| 200 |                                                                                                    |
| 200 |                                                                                                    |

[15] 「上書き保存」します。

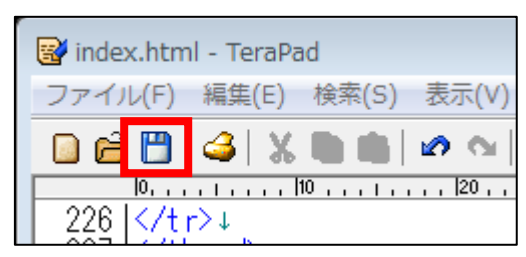

サイトにアフィリエイトリンクが反映されているか確認してみましょう。

#### [16]

先程、開いていた Google Chromeの画面へ戻ってください。

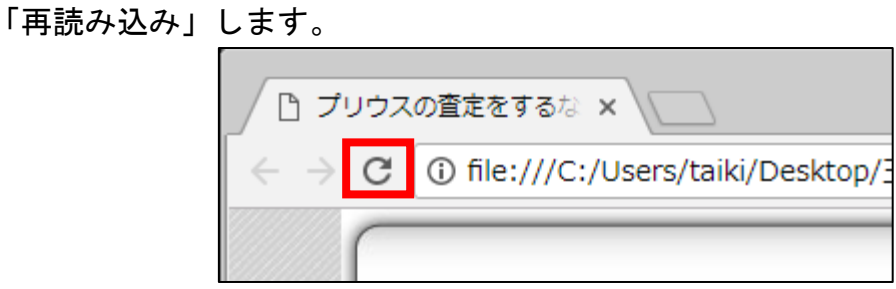

#### [17]

「並び替え機能」の「公式サイト」という緑のボタンが、 それぞれ正常にリンクされているかクリックして確認しておきましょう。 「並び替え機能」はサイト上に2箇所あるので、 <u>どちらか一方だけの確認ではなく必ず両方確認</u>してくださいね。

▼1箇所目

| \$                                                                                                    | 査定時<br>間 | 最大査<br>定数◆ | 特典の<br>有無 <sup>◆</sup> | 利用者<br>数 | 確認電<br>話 |               |
|----------------------------------------------------------------------------------------------------|----------|------------|------------------------|----------|----------|---------------|
| 1))<br>1))<br>1))<br>1))<br>1))<br>1))<br>1))<br>1))                                                                                | 約45秒     | 10社        | あり                     | 35万人     | あり       | 公式<br>サイ<br>ト |
| <del>「<br/>「<br/>「<br/>「<br/>「<br/>」<br/>」<br/>、<br/>、<br/>、<br/>、<br/>、<br/>、<br/>、<br/>、<br/>、<br/>、<br/>、<br/>、<br/>、<br/></del> | 約45秒     | 10社        | あり                     | 18万人     | あり       | 公式<br>サイ<br>ト |
| エスゲールHML07CH-2CUEF67<br>実際に48万円も<br>高く売れた実績も!<br>RUANCE-8757により総合し<br>単本でそのプロングのの第一                                                 | 約45秒     | 1社         | 無し                     | 5万人      | あり       | 公式<br>サイ<br>ト |

▼2箇所目

| \$                                                                                                    | 査定時<br>間 | 最大査<br>定数◆ | 特典の<br>有無◆ | 利用者<br>数 | 確認電<br>話 |               |
|----------------------------------------------------------------------------------------------------|----------|------------|------------|----------|----------|---------------|
| 10<br>10<br>10<br>10<br>10<br>10<br>10<br>10<br>10<br>10                                                                                                    | 約45秒     | 10社        | あり         | 35万人     | あり       | 公式<br>サイ<br>ト |
| <u> 構算変で</u> 要中本<br>最高額である<br>ズバット車買取比較                                                                                                    | 約45秒     | 10社        | あり         | 18万人     | あり       | 公式<br>サイ<br>ト |
| エー<br>田田田<br>田<br>田 | 約45秒     | 1社         | 無し         | 5万人      | あり       | 公式<br>サイ<br>ト |
| ※出典: かんたん車査定,                                                                                                    | ズバット車買!  | 取比較, 車査)   | 定・買取の窓口    | 1        |          |               |

## ■スマホサイトへアフィリエイトリンクを反映させる方法

次に、スマホサイトにアフィリエイトリンクを反映させる方法を解説します。

とは言え、やることはPCサイトの時と同じです。

#### 【18】

「index\_s.html」を TeraPad で開いてください。

| ●●●●●●●●●●●●●●●●●●●●●●●●●●●●●●●●●●●● | , 001_車一括査知 |
|--------------------------------------|-------------|
| 整理 ▼ 📑 闡く ▼ 共有 ▼                     | 書き込む        |
| 名前                                   | 更新日時        |
| \mu img                              | 2018/04     |
| 🌗 js                                 | 2018/04     |
| 🔊 index.html                         | 2018/04     |
| 🕑 index_s.html                       | 2018/04     |
| 💓 style.css                          | 2018/04     |
| 🗊 style_s.css                        | 2018/04     |
| 📄 サイトURL/車一括査定.txt                   | 2018/04     |
| 📄 記事/車一括査定.txt                       | 2018/04     |

#### 【19】

スマホサイトで編集する箇所は下記の6箇所です。

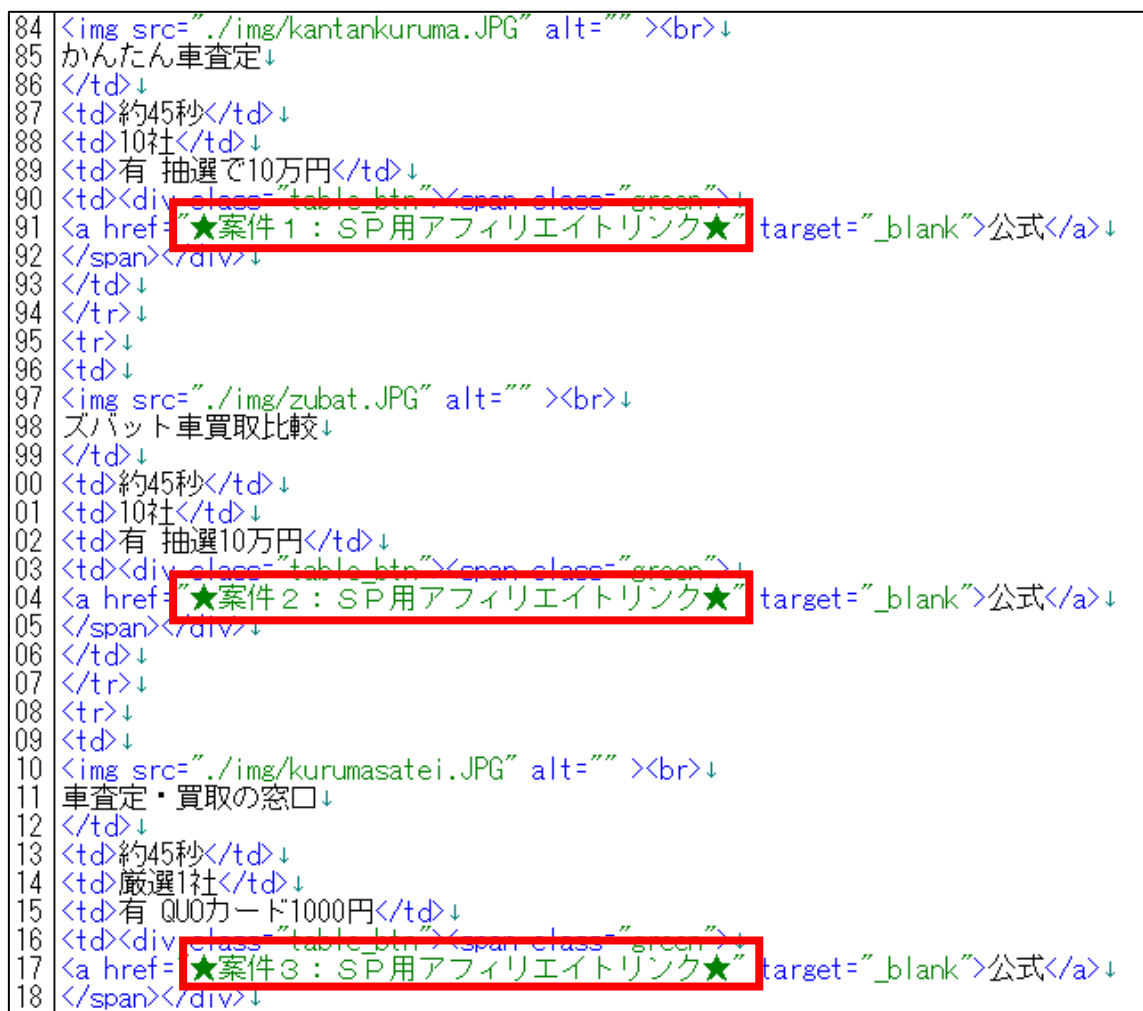

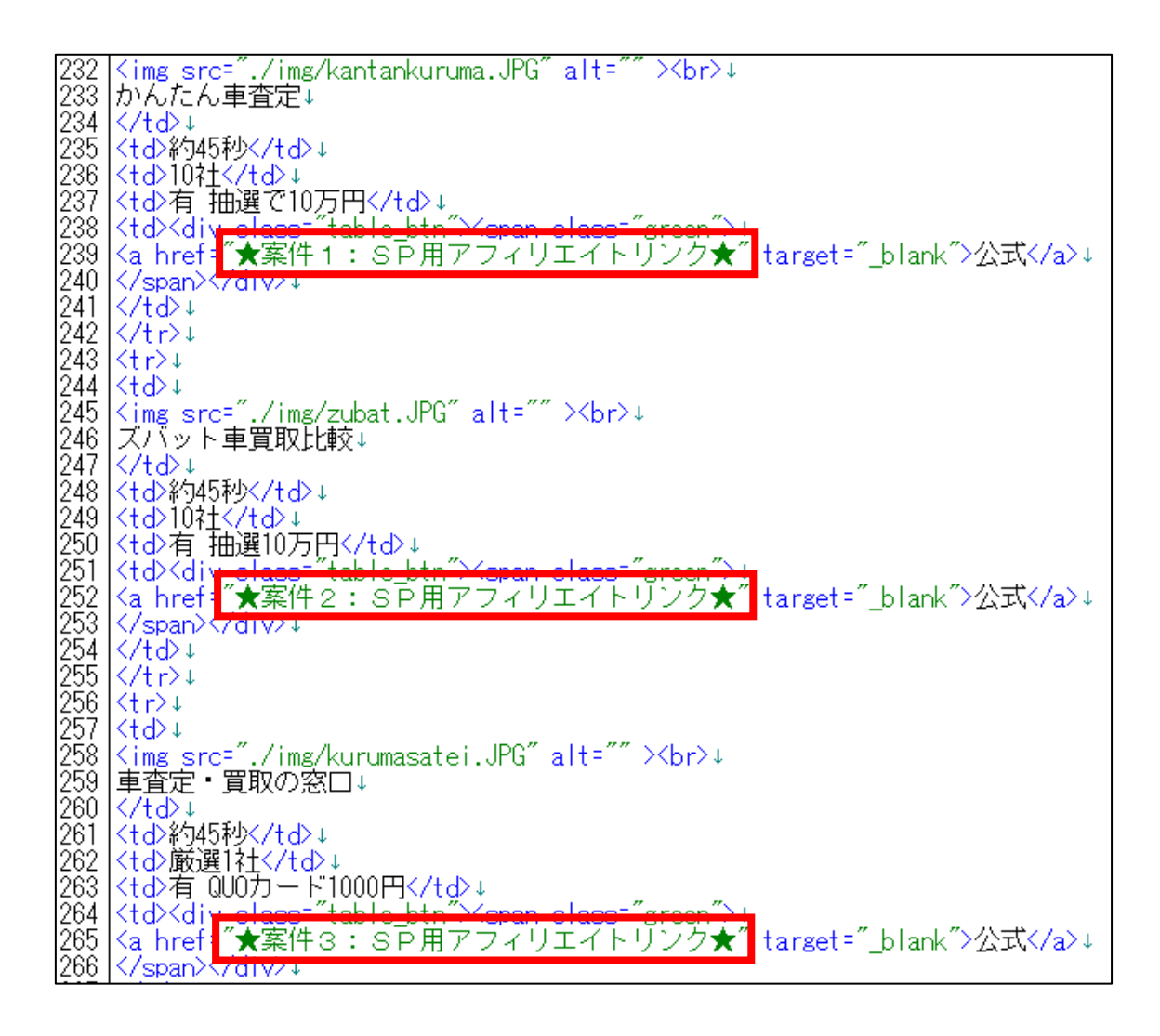

[20]

次に、「記事/ジャンル名.txt」を開いてください。

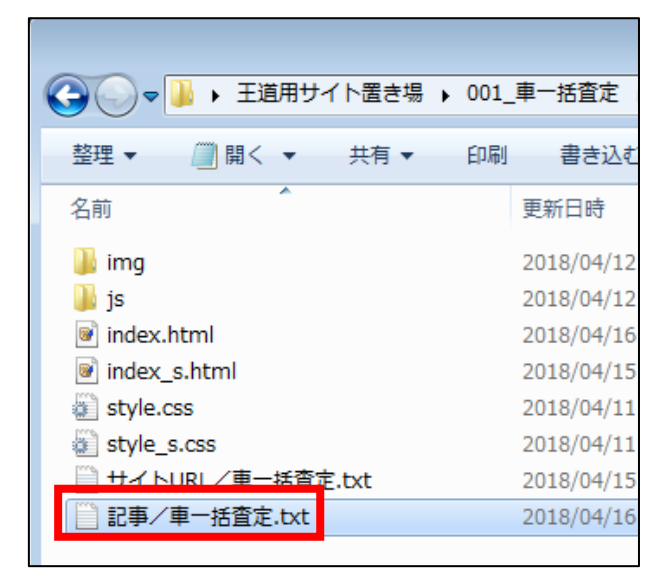

15 Copyright 株式会社アリウープ, All Rights Reserved.

#### [21]

スマホサイトに反映させるのは下記の部分です。

97 ★スマホ用アフィリエイトリンク★↓ 98 ・案件1(かんたん車査定)↓ 99 http://www.rentracks.jp/adx/r.html?idx=0.18085.214350.394.687&dna=11041↓ 100 ↓ 101 ・案件2(ズバット車買取比較)↓ 102 http://www.rentracks.jp/adx/r.html?idx=0.18085.214350.384.678&dna=10871↓ 103 ↓ 104 ・案件3(車査定・買取の窓口)↓ 105 http://www.rentracks.jp/adx/r.html?idx=0.18085.214350.3082.4692&dna=68795↓ 106 ↓

それでは、さっそく反映させていきましょう。

#### 【22】

「index\_s.html」へ戻り、

「★案件1:SP用アフィリエイトリンク★」という箇所を確認します。

※2箇所あります

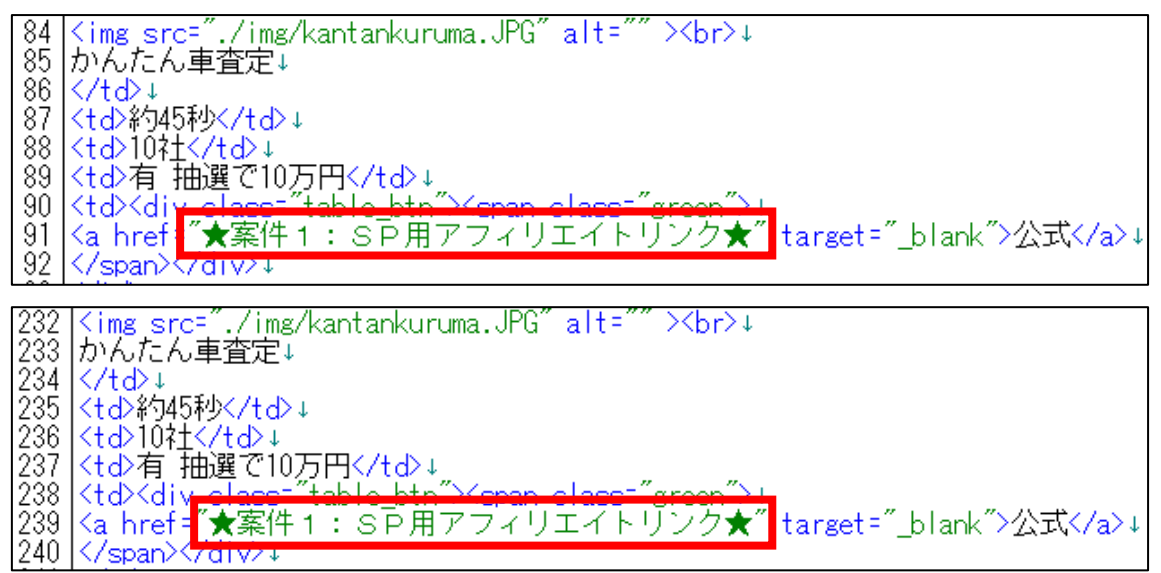

ここに、

「★スマホ用アフィリエイトリンク★・案件1」のリンクを貼り付けます。

貼り付け方法はPCサイトの時同じなので、

【7】~【9】を参照してください。

#### [23] このようになっていればOKです。

84 <img src="./img/kantankuruma.JPG" alt="" ><br>
85 かんたん車査定↓ 86 87 約45秒 88 10社</td↓ 89 10社</td↓ 90 有 抽選で10万円</td↓ 90 a href=""stable\_btn"><span class=""green">↓ 91 <a href=""http://www.rentracks.jp/adx/r.html?idx=1 92 </span></div>↓ 

232 <img\_src="./img/kantankuruma.JPG" alt="" ><br/>br>↓ 233 かんたん車査定↓ 234 ↓ 235 約45秒↓ 235 約45秒↓ 236 10社↓ 237 40 和選で10万円↓ 238 <d>10円↓ 238 <d>10円↓ 238 <d>10円↓ 238 <d>10円↓ 239 <a href="http://www.rentracks.jp/adx/r.html?idx=0.18085.214350.394.687&dha=11041" target="\_blank">公式</a>↓ 240 </span></div>↓ <img\_src="./img/kantankuruma.JPG" alt="" ><br>↓ かんたん車査定↓

[24]

同じ様に、

「★案件2:SP用アフィリエイトリンク★(2箇所あり)」と、

「★案件3:SP用アフィリエイトリンク★(2箇所あり)」に、

「・案件2」「案件3」のそれぞれのアフィリエイトリンクを貼り付けます。

もう一度、「記事/ジャンル名.txt」に戻ります。

▼「記事/ジャンル名.txt」の「・案件2」のアフィリエイトリンクは、 「index\_s.html」内の「★案件2:SP用アフィリエイトリンク★」(2箇所) へ。

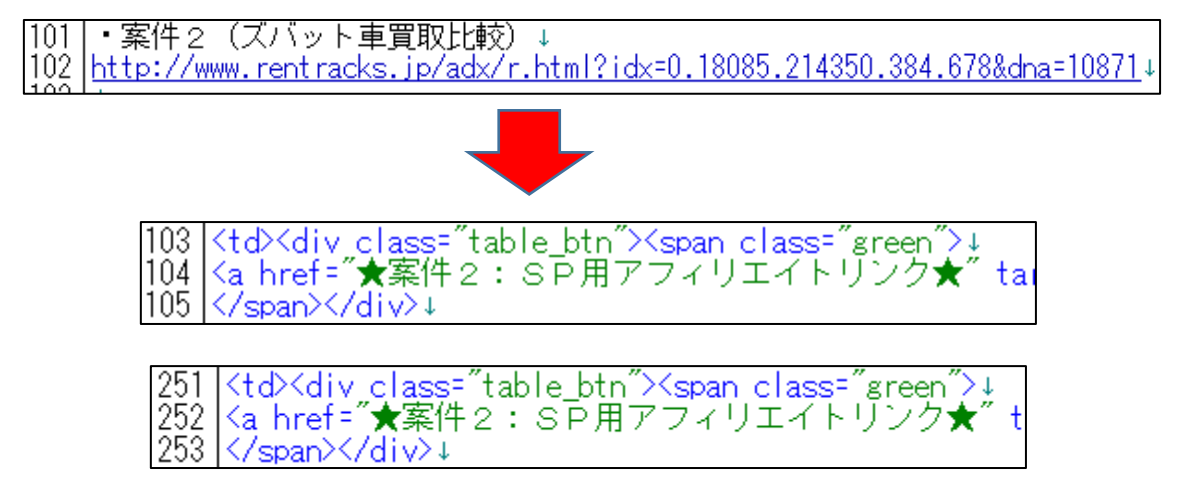

▼「記事/ジャンル名.txt」の「・案件3」のアフィリエイトリンクは、 「index\_s.html」内の「★案件3:SP用アフィリエイトリンク★」(2箇所) へ。

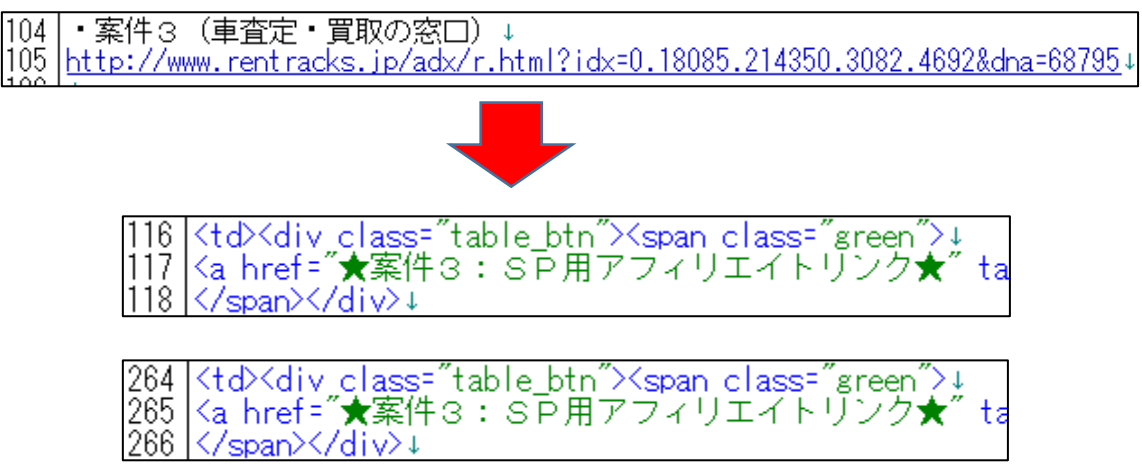

## 最終的にこのようになっていればOKです。

| 04   | Cine and "Cine (Leaster Langer DC" = 14-"" \ \ Leaster L                                                                                                    |
|------|----------------------------------------------------------------------------------------------------|
| 182  | Ning SrC7 Ing Kantankuruna.JrG alt                                                                                                    |
| 85   | かんにん単宜定↓                                                                                                    |
| 86   |                                                                                                    |
| 87   | ¥945秒                                                                                                    |
| 88   | 10ネ+↓                                                                                                    |
| - 89 |                                                                                                    |
| - ăň | (td)(div.class="table.btn")(snan.class="green"))                                                                                                    |
| ăĭ   | (a bref="bttp://www.centradyo.in/ado/r_btml2/dy=0_18085_21/250_394_6878dpa=110/1/"_target="_blank")公式(a))                                                                                                    |
| 165  |                                                                                                    |
| 02   | V/Span/X/01V/+                                                                                                    |
| 33   |                                                                                                    |
| 94   |                                                                                                    |
| 95   | ↓                                                                                                    |
| 96   | ↓                                                                                                    |
| 97   | l <img_src=". alt="" img="" zubat.jpg"=""><br/>↓</img_src=".>                                                                                                    |
| - 98 | ズバット車買取比較↓                                                                                                    |
| 99   |                                                                                                    |
| Lňň  | (+                                                                                                    |
| lõĭ  |                                                                                                    |
| 165  |                                                                                                    |
| 105  |                                                                                                    |
| 103  | Tod A div class- table_bin Aspan class- green 4                                                                                                    |
| 104  | sa href= http://www.rentracks.jp/adx/r.ntml?idx=0.18080.214300.384.078@dha=10871 target= _blank /2xb                                                                                                    |
| 105  | <pre></pre> //span>+                                                                                                    |
| 106  |                                                                                                    |
| 107  | ↓                                                                                                    |
| 108  | >↓                                                                                                    |
| 109  | ↓                                                                                                    |
| 110  | l≤img_src="./img/kurumasatei.JPG" alt=""_><br>br>↓                                                                                                    |
| 111  | 車査定・買取の窓口↓                                                                                                    |
| 112  |                                                                                                    |
| 113  | (+                                                                                                    |
| Тiй  |                                                                                                    |
| 115  |                                                                                                    |
| Hě   |                                                                                                    |
| 119  | The basis full class full class f |
| 144  | [\a mref= mtp://www.rentracks.jp/adx/r.ntmi:rdx-0.10000.214500.5002.4092&dna-00/30 [Target= _blank >Z_2D_4/a/4                                                                                                    |
| 118  | +                                                                                                    |

| 232 | Kimg src="./img/kantankuruma.JPG" alt="" ×br>↓                                                                             |
|-----|----------------------------------------------------------------------------------------------------|
| 233 | かんたん車査定↓                                                                                                    |
| 234 |                                                                                                    |
| 235 | ¥j45≠9↓                                                                                                    |
| 236 |                                                                                                    |
| 237 | 有. 抽選で10万円                                                                                                    |
| 238 | <div class="table_btn"><span class="green">↓</span></div>                                                                  |
| 239 | <a =="" href="http://www.rentracks.jp/adx/r.html?idx=0.18085.214350.394.687&amp;dna=11041" target="_blank">2;xK/a&gt;↓</a> |
| 240 | [↓                                                                                                    |
| 241 |                                                                                                    |
| 242 |                                                                                                    |
| 243 |                                                                                                    |
| 244 | $\frac{510}{2}$                                                                                                    |
| 240 | < Img STC= . / Img/Zubat. JPG alt= /<br>、                                                                                  |
| 240 |                                                                                                    |
| 247 | (*) (は)**(*)(*)(*)(*)(*)(*)(*)(*)(*)(*)(*)(*)(                                                                             |
| 240 |                                                                                                    |
| 250 |                                                                                                    |
| 251 |                                                                                                    |
| 252 | Ka bref="bttp://www.reptracks.ip/adx/r.btml?idx=0_18085_214350_384_678%dpa=10871″_target=″ blapk″ン公式く/a>+                  |
| 253 |                                                                                                    |
| 2Š4 |                                                                                                    |
| 255 |                                                                                                    |
| 256 | <td< th=""></td<>                                                                                                    |
| 257 | ↓                                                                                                    |
| 258 | <img "="" alt="" src="./img/kurumasatei.JPG"/><br>↓                                                                        |
| 259 | 車査定・買取の窓口↓                                                                                                    |
| 260 |                                                                                                    |
| 261 | 約45秒/>↓                                                                                                    |
| 262 | 廠選1社↓                                                                                                    |
| 263 | オ QUUカード1000円↓                                                                                                    |
| 264 | Xdiv_class=_table_btn >>span_class=_green >↓                                                                               |
| 265 | <a href='http://www.rentracks.jp/adx/r.html?idx=0.18085.214350.3082.4692&amp;dna=68795"' target="_blank">公式</a> 4          |
| 266 | [↓                                                                                                    |

【**25】** 「上書き保存」します。

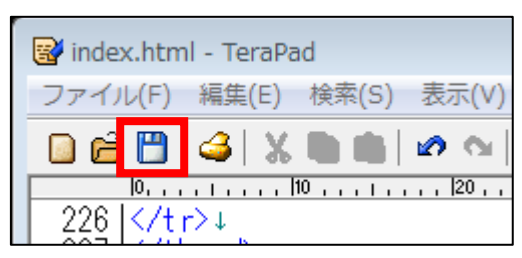

サイトにアフィリエイトリンクが反映されているか確認してみましょう。

#### 【26】

「index\_s.html」を Google Chrome で開きます。

| 🚱 🕞 マ 🕌 ▶ 王道用サイト置き場 ▶ 001_車一括査定 ▶ |                        |                        |            |  |  |  |  |  |  |
|-----------------------------------|------------------------|------------------------|------------|--|--|--|--|--|--|
| 整理 ▼ 📴 開く ▼ 共有 ▼ 書き込む 新しいフォルダー    |                        |                        |            |  |  |  |  |  |  |
|                                   | 更新日時                   | 種類                     | サイズ        |  |  |  |  |  |  |
| 鷆 img                             | 2018/04/12 23:54       | ファイル フォル…              |            |  |  |  |  |  |  |
| 퉬 js                              | 2018/04/12 16:47       | ファイル フォル…              |            |  |  |  |  |  |  |
| 📝 index.html                      | 2018/04/16 11:41       | HTML ファイル              | 10 KB      |  |  |  |  |  |  |
| index_s.html                      | 2018/04/16 13:23       | HTML <sub>_</sub> ファイル | 9 KB       |  |  |  |  |  |  |
| 💮 style.css 開く(O)                 |                        | アード スタ                 | 17 KB      |  |  |  |  |  |  |
| 🗑 style_s.c 📻 🛛 Adobe PD          | F に変換(B)               | アード スタ                 | 18 KB      |  |  |  |  |  |  |
|                                   | A arabat 7914          | くト ドキュ                 | 1 KB       |  |  |  |  |  |  |
|                                   | ACTODAL CARE           | くト ドキュ                 | 4 KB       |  |  |  |  |  |  |
| 👼 圧縮                              |                        | • •                    |            |  |  |  |  |  |  |
| 🐉 解凍                              |                        | +                      |            |  |  |  |  |  |  |
| プログラム                             | Adobe D                | reamweaver CC 2015     |            |  |  |  |  |  |  |
| 共有(H)                             |                        | , 📀 🛛 Google C         | hrome      |  |  |  |  |  |  |
| V Wondersh                        | are Video Converterで変換 | C Internet             | Explorer * |  |  |  |  |  |  |

#### 【27】

スマホサイトをパソコンでみたときは、 このようにバランスが悪くなっていますが、 アップロードしてスマホでみると正常になるので気にする必要はありません。

| あなたのプリウスを査定するならコチラ                                                                        |                        |                                                                                  |         |        |        |      |  |  |  |
|-------------------------------------------------------------------------------------------|------------------------|----------------------------------------------------------------------------------|---------|--------|--------|------|--|--|--|
| 車の査定をするなら「一括査定」が便利!                                                                       |                        |                                                                                  |         |        |        |      |  |  |  |
| 車の買取価格は業者によって値段がピンキリです。                                                                   |                        |                                                                                  |         |        |        |      |  |  |  |
| A社では80万円の買取価格なのに、<br>B社では110万円で買い取ってくれる・・・、                                               |                        |                                                                                  |         |        |        |      |  |  |  |
| という事もあり得るんで                                                                               | ですね。                   |                                                                                  |         |        |        |      |  |  |  |
| そこで、車の査定で少し<br>「車の一括査定」をご¥                                                                | しでも損をしないた。<br>紹介します。   | めに、                                                                              |         |        |        |      |  |  |  |
| 複数の業者に一括で査知<br>あなたの車の最高査定額                                                                | 定見積もりができて、<br>額が分かります♪ |                                                                                  |         |        |        |      |  |  |  |
| 「車の一括査定サービス」は複数ありますが、<br>まとめておきましたので、参考にしてください。                                           |                        |                                                                                  |         |        |        |      |  |  |  |
| ÷                                                                                         | 査定時間 ÷                 | 最大 <u></u><br>全<br>、<br>、<br>、<br>、<br>、<br>、<br>、<br>、<br>、<br>、<br>、<br>、<br>、 | 特典の有無 💠 | 利用者数 💠 | 確認電話 💠 |      |  |  |  |
|                                                                                           | 約45秒                   | 10社                                                                              | あり      | 35万人   | あり     | 「大公」 |  |  |  |
| かんたん車査定                                                                                   |                        |                                                                                  |         |        |        |      |  |  |  |
| - 14月1日 48 00000<br>- 14月1日 48 0000000<br>- 14月1日 148 00000000000000000000000000000000000 | 約45秒                   | 10社                                                                              | あり      | 18万人   | あり     | 江公   |  |  |  |
| ズバット車買取比較                                                                                 |                        |                                                                                  |         |        |        |      |  |  |  |
|                                                                                           | 約45秒                   | 1社                                                                               | 無し      | 5万人    | あり     | 江    |  |  |  |
| ★ 単定・見れの応口<br>※出典:かんたん車査定,ご                                                               | ズバット車買取比較 , 車          | 査定・買取の窓口                                                                         |         |        |        |      |  |  |  |

#### 【28】

「並び替え機能」の「公式」という緑のボタンが、 それぞれ正常にリンクされているかクリックして確認しておきましょう。

「並び替え機能」はサイト上に2箇所あるので、 <u>どちらか一方だけの確認ではなく必ず両方確認</u>してくださいね。

## ▼1箇所目

| 約45秒     10社     あり     35万人     あり     公式       かんたん車査定     約45秒     10社     あり     18万人     あり     公式       ごべいット車買取比較     約45秒     10社     あり     18万人     あり     公式 | \$        | 査定時間 ÷ | 最大査定数 💠 | 特典の有無 🛊 | 利用者数 💠 | 確認電話 💠 |           |
|----------------------------------------------------------------------------------------------------|-----------|--------|---------|---------|--------|--------|-----------|
| 約45秒         10社         あり         18万人         あり         公式                                                                                                    | かんたん車査定   | 約45秒   | 10社     | あり      | 35万人   | あり     | <b>万公</b> |
|                                                                                                    | ズバット車買取比較 | 約45秒   | 10社     | あり      | 18万人   | あり     | 万公        |
| 家際に48万円5         約45秒         1社         無し         5万人         あり         公式           車査定・買取の窓口                                                                       |           | 約45秒   | 1社      | 無し      | 5万人    | あり     | 公式        |

#### ▼2箇所目

| \$               | 査定時間 ↔        | 最大査定数 🗧  | 特典の有無 ≑ | 利用者数 💠 | 確認電話 💠 |    |
|------------------|---------------|----------|---------|--------|--------|----|
|                  | 約45秒          | 10社      | あり      | 35万人   | あり     | 市公 |
| かんたん車査定          |               |          |         |        |        |    |
| <b>ズバット車買取比較</b> | 約45秒          | 10社      | あり      | 18万人   | あり     | 市公 |
|                  | 約45秒          | 1社       | 無し      | 5万人    | あり     | 公式 |
| ※出典: かんたん車査定,    | ズバット車買取比較 , 車 | 査定・買取の窓口 |         |        |        | ~  |

■サイトの再アップロード

さて、アフィリエイトリンクが正常にリンクする事が確認できたら、 サイトを再アップロードしましょう。

再アップロードしないと、インターネット上ではサイトが古い状態のままです。

#### [29]

「FileZilla」を起動してください。

#### 【30】

ご自身のドメインのフォルダへ入ります。

| ファイル名            | ファイル  |
|------------------|-------|
| <u> </u>         |       |
| ] taiki-ppc.info |       |
| 🗑 welcome.html   | 1,141 |
|                  |       |

#### [31]

既に完成しているサイトのフォルダへ入ります。

| ファイル名             | ファイル | ファイル   | 最終更新E     |
|-------------------|------|--------|-----------|
| <u></u>           |      |        |           |
| ]] 001_car_ikatsu |      | ファイル … | 2018/04/1 |

#### [32]

すると、既にアップロードしたフォルダやファイルが計7つあります。

| 名前             | サイズ    | 種類     |
|----------------|--------|--------|
| 퉬              |        |        |
| \mu img        |        | ファイル   |
| \mu js         |        | ファイル   |
| o index.html   | 9,705  | Chrome |
| o index_s.html | 9,271  | Chrome |
| atyle.css      | 16,233 | カスケー   |
| atyle_s.css    | 16,979 | カスケー   |
| 💿 tokutei.html | 3,544  | Chrome |
|                |        |        |

### 【33】

ここに先程編集した「index.html」と「index\_s.html」を 上書きアップロードします。

| 名前                                                     | サイズ   | 種類             | 更新日時                     | 名前                                                 |
|--------------------------------------------------------|-------|----------------|--------------------------|----------------------------------------------------|
| <br>                                                   |       | ファイル …         | 2018/04/15               | 👪 img<br>🕕 js                                      |
| index.html                                             | 9,705 | Chr            | 2018/04/15               | index.html<br>index_s.html                         |
| index_s.ntml                                           | 233   | Chro<br>カスケー   | 2019/05/29<br>2019/05/29 | <ul> <li>style.css</li> <li>style_s.css</li> </ul> |
| <ul> <li>istyle_s.css</li> <li>tokutei.html</li> </ul> | 3,    | カスケー<br>コピー me | 2019/05/29<br>2019/05/29 | © tokutei.html<br>□ 記事/車一括査定.txt                   |

#### [34]

このような表示が出てきますが、 「常にこの動作を利用(A)」にチェックを入れて「OK」をクリックします。

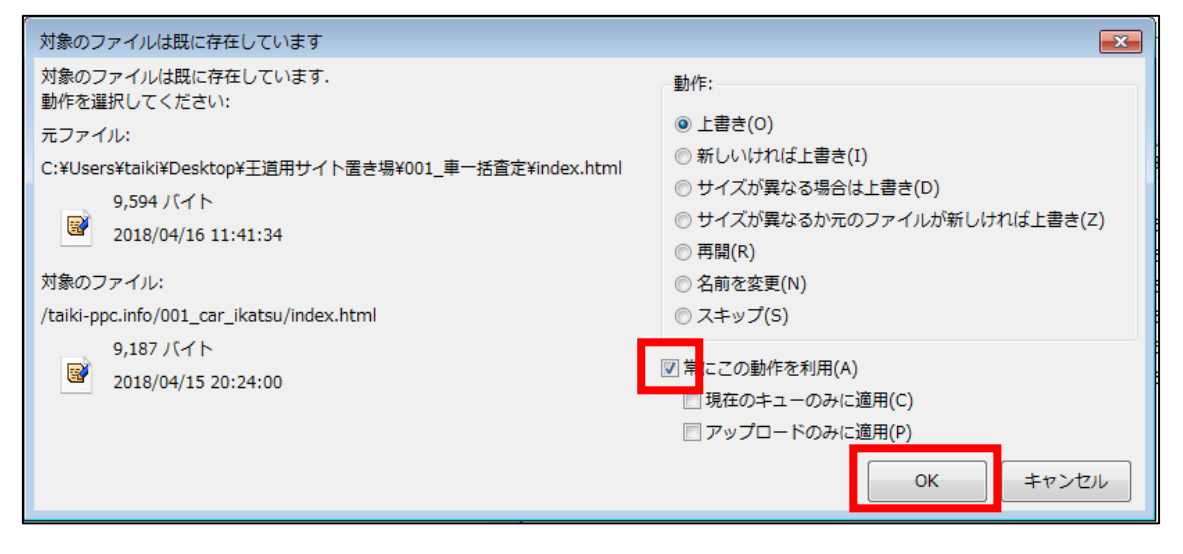

#### これで、既に作成したサイトにアフィリエイトリンクが反映されました。

お疲れ様でした!